## COMMANDE D'ÉTIQUETTES BB ET SB MODE D'EMPLOIE

## Info:

La commande commence par la validation du code postal, après avoir été dirigé vers le catalogue Punchout à partir de l' "ARIBA Guided Buying". Après avoir saisi le code postal à 6 chiffres, la sélection des labels commence. Pour plus d'informations, il est possible de cliquer sur "Accueil" en haut à gauche. Pour revenir à la commande, on peut sélectionner au milieu le bouton "Commencez à commander maintenant":

| Cueil Reality Reality | AN01056517605-T 👻 🌓 Français   🗢 Deutsch   🌔 Italiano                                                                                                    |  |  |  |
|----------------------------------------------------------------------------------------------------|----------------------------------------------------------------------------------------------------|--|--|--|
| BB-étiquette e                                                                                                    | <b>t SB-étiquette</b>                                                                                                    |  |  |  |
| Mode d emploie           Votre commande est générée directement. Vous ne recevez aucun tirage de contrôle.           La livraison s'effectue dans un délai d'environ 3 semaines avec builetin de livraison à l'adresse souhaitée.           Avez-vous d'autres questions?           Vous pouvez obtenir des renseignements complémentaires sur les étiquettes BB/SB auprès de: Monsieur Kurt Gasser (kurt.gasser@poste.ch). tél. 079 340 60 31                                                                                                    | Ne auto         Ne auto         Ne auto <td< th=""></td<> |  |  |  |

| Mode d'emploi  |
|----------------|
| Nous contacter |
| L              |

Saisissez votre commande d'étiquettes BB/SB dans les masques suivants:

1. Saisissez le numéro postal d'acheminement à 6 chiffres pour lequel vous souhaitez commander des étiquettes BB/SB

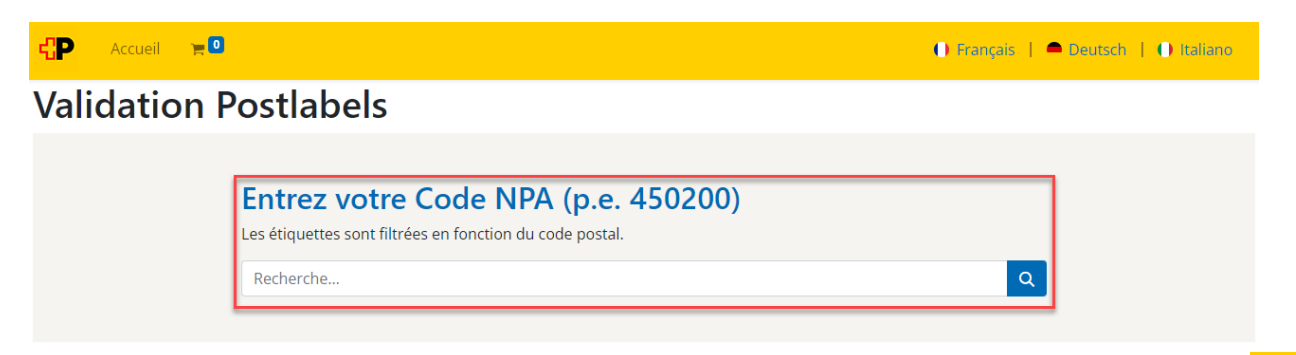

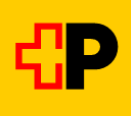

 Toutes les étiquettes BB disponibles pour le numéro postal d'acheminement indiqué s'affichent maintenant → Si nécessaire, vous pouvez passer aux étiquettes SB en cliquant sur le bouton correspondant

| CP Accueil 📜 🖸             |                                            | Fra                        | nçais   🗕 Deutsch   🕕 Italiar |
|----------------------------|--------------------------------------------|----------------------------|-------------------------------|
| BB Label SB Label          |                                            |                            |                               |
| FN auto PP / IFS<br>timbré | FN auto PP / IFS<br>timbré                 | FN auto PP / IFS<br>timbré |                               |
| BB WS                      | BB BL                                      | BB GE                      |                               |
| FN auto redressé           | BACCO110000020000000<br>BC<br>Envois spéc. | Reste PP / IFS<br>timbré   |                               |
| BB WG                      | BB GE                                      | BB WS                      |                               |

- 3. Sélectionnez à présent l'étiquette souhaitée
- 4. Dans la liste déroulante «Quantité», vous pouvez sélectionner la quantité d'étiquettes à commander

|                               | BB GE<br>Quantité: |  |
|-------------------------------|--------------------|--|
| A C 0 1 1 0 0 0 7 0 0 0 0 0 0 | 500                |  |
|                               | 500                |  |
| Ň                             | 1000               |  |
|                               | 1500               |  |
| FN auto PP / IFS              | 2000               |  |
| timbre<br>100002 Lausanne 2   | 2500               |  |
|                               | 3000               |  |
|                               | 6000               |  |
|                               | 9000               |  |
|                               | 12000              |  |
|                               | 24000              |  |
|                               | 36000              |  |
|                               | 48000              |  |
|                               | 60000              |  |

5. Si vous cliquez sur le bouton «Ajouter au panier», l'article est placé dans le panier d'achat → La quantité choisie s'affiche en haut à gauche dans le panier d'achat

| Accueil                    |                                                   | 🕕 Français | 🗕 Deutsch | 🕕 Italiano |
|----------------------------|---------------------------------------------------|------------|-----------|------------|
| Produits / BB / BB GE      | 1                                                 |            |           |            |
| FN auto PP / IFS<br>timbré | BB GE<br>Quantité:<br>6000<br>R AJOUTER AU PANIER |            |           |            |

6. Pour commander d'autres articles, sélectionnez le bouton «Produits», puis les boutons «**BB Label**» ou «**SB Label**» et recommencez les étapes 3 à 5

→ Répétez ces étapes jusqu'à ce que toutes les étiquettes BB et/ou SB nécessaires soient dans votre panier d'achat

| CP Accueil 🗮 🕬        | 🕕 Français   🗢 Deutsch   🌓 Italiano |
|-----------------------|-------------------------------------|
| Produits / BB / BB GE |                                     |
| Accueil 🚖 🚥           | 🕕 Français   🗖 Deutsch   🕕 Italiano |
| BB Label SB Label     |                                     |

7. Pour terminer la commande, cliquez sur le panier d'achat en haut à gauche  $\rightarrow$  Le panier d'achat s'ouvre

| <b>€P</b> ∕ | Accueil 📮 🚾 | 🔍 🕐 Français   🗢 D | eutsch   🕕 Italiano |
|-------------|-------------|--------------------|---------------------|
| BB Label    | SB Label    |                    |                     |

8. À présent, sélectionnez le bouton «Voir le panier»
→ Vous obtenez un récapitulatif des étiquettes BB/SB placées dans le panier

| Accueil   | 6000               |               |
|-----------|--------------------|---------------|
| Mon panie | er                 |               |
| Dummy     | B GE<br>Menge 6000 |               |
| Sous-     | total :            | CHF 0.00      |
| Т         | axes :             | CHF 0.00      |
| ٦         | Fotal :            | CHF 0.00      |
| Voir le p | anier (6000        | ) article(s)) |
|           |                    |               |

9. Si le récapitulatif est correct, cliquez sur le bouton «Complétez la commande»
 → Le système vous redirige vers la page de SAP Ariba

| •<br>Vérifier la commande                           | Adresse                                                                                                    |          |          |   | O<br>Confirmer la commande                                    |                                  |  |
|-----------------------------------------------------|----------------------------------------------------------------------------------------------------|----------|----------|---|---------------------------------------------------------------|----------------------------------|--|
| Produit                                             |                                                                                                    | Quantité | Prix     |   | Résumé                                                        |                                  |  |
| A A A 0 1 4 5 0 2 0 0 0 0 0 0 0 0 0 0 0 0 0 0 0 0 0 | BB WS<br>Display-KontoPost CH Netz AG<br>Display-KontoANF auto PP / IFSgestempelt<br>Zugewiesen anWengistrasse 26 | 500      | CHF 0.00 | Î | Sous-total :<br>Taxes :<br>Total :<br>Complétez la commande > | CHF 0.00<br>CHF 0.00<br>CHF 0.00 |  |
| C'autres commandes                                  |                                                                                                    |          |          |   |                                                               |                                  |  |

10. Pour finir, vous devez clôturer la demande de commande dans SAP Ariba

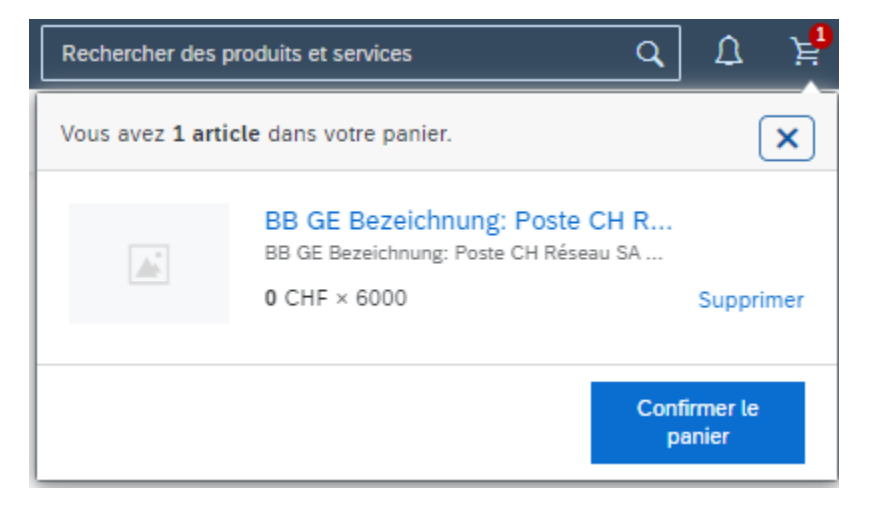

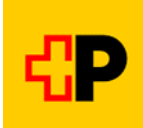